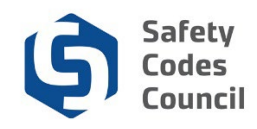

## Make a Payment

This tutorial walks you through the steps to make a payment and applies to all tasks requiring a payment (i.e. course or exam registrations, certification or accreditation submissions, purchasing items from the online store, and any other miscellaneous items). This tutorial begins once you have added an item or items to your shopping cart and are checking out. There are other tutorials for the other tasks (i.e. course or exam registrations, certification or accreditation submissions, purchasing items from the online store, and any other miscellaneous items) which reference this tutorial for the payment steps.

**Tip**: You can add multiple items to the shopping cart (from any task requiring payment), then once you have added the last item, you can access the shopping cart through the online store and check out and make a single payment for all the items.

This tutorial begins with accessing the shopping cart through the online store, however you can access it through other tasks requiring payments.

**Note**: When checking out, you may have additional items in your shopping cart from previous transactions. Any time you click the **Add to Cart** button, the item will be in your shopping cart until you remove it or pay for it.

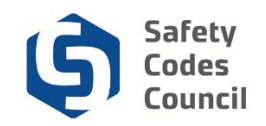

## **Access Shopping Cart**

| Council <b>Connect</b>                       |                                 | Welcome,                         | Calib Bjornstad ( 🗲 Sign Out ) 🛒 Cart 🗮 My Account |
|----------------------------------------------|---------------------------------|----------------------------------|----------------------------------------------------|
| My Account Courses/ Exams Learning Path Onli | ne Store Credential Search Help |                                  |                                                    |
| Online Store                                 | Browse store categories         | Ţ My Cart                        | Mew Cart                                           |
|                                              |                                 | There is 2 item(s) in your cart. | Sub-total<br>50.00                                 |

- 1. From the Online Shopping Cart:
  - a. Click Online Store from the main menu at the top of the Council Connect page
  - b. Click the View Cart button

| uncil <b>C</b> | Conne  | ct                                                                          |                          |              |       |      |          |           |                     | Welcome, Calib Bjornsta | d ( <b>《</b> Sign Out ) |
|----------------|--------|-----------------------------------------------------------------------------|--------------------------|--------------|-------|------|----------|-----------|---------------------|-------------------------|-------------------------|
|                | My Ac  | My Account Courses/ Exams Learning Path Online Store Credential Search Help |                          |              |       |      |          |           |                     |                         |                         |
|                | Onl    | line Store S                                                                | hopping Cart             |              |       |      |          |           |                     |                         |                         |
|                | Sho    | Shopping Cart I View                                                        |                          |              |       |      |          |           | Return to dashboard | Continue to Shop        | Check-Out               |
|                | Line I | Items                                                                       |                          |              |       |      |          |           |                     |                         | ×                       |
|                |        | Item                                                                        |                          | Quantity     | Price | Тах  | Shipping | Net Total | Paid Amount         | Balance Di              | ie .                    |
|                | ۲      | DOP Certificate                                                             | Replacement              | 1.00         | 25.00 | 0.00 | 0.00     | 25.00     | 0.00                | 25.00                   |                         |
|                | ۲      | Certification Am                                                            | nendment                 | 1.00         | 25.00 | 0.00 | 0.00     | 25.00     | 0.00                | 25.00                   |                         |
|                | Cart   | t Total                                                                     |                          |              |       |      |          |           |                     |                         |                         |
|                |        | Subtotal: 50.00                                                             |                          |              |       |      |          |           |                     |                         |                         |
|                |        | Total tax:                                                                  | 0.00                     |              |       |      |          |           |                     |                         |                         |
|                |        | Total shipping:                                                             | 0.00                     |              |       |      |          |           |                     |                         |                         |
|                |        | Net Total:                                                                  | 50.00                    |              |       |      |          |           |                     |                         |                         |
|                |        | Total Paid:                                                                 | 0.00                     |              |       |      |          |           |                     |                         |                         |
|                |        | Balance Due:                                                                | 50.00                    |              |       |      |          |           |                     |                         |                         |
|                |        |                                                                             | All Amounts are in Canad | lian Dollars |       |      |          |           |                     |                         |                         |
|                |        |                                                                             |                          |              |       |      |          |           |                     |                         |                         |

- 2. From the Online Shopping Cart:
  - a. Click the **Check Out** button to proceed to check out **Note**: to remove items from the shopping cart:
  - b. Click the black **X** (at the left of a line item) to remove a single item Or,
  - c. Click the red X (at the top right of the Shopping Cart page) to remove all items
  - d. Click OK (to remove all items)

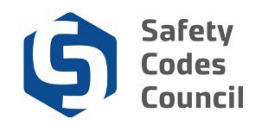

## **Shopping Cart - Payment Information**

| Shopping Cartu             | laumont.               |       |          |
|----------------------------|------------------------|-------|----------|
| Shopping Cartie            | ayment                 |       | Continue |
| Customer Information       | tion                   |       |          |
| Customer:                  | Teagan Connolly        |       |          |
| Use this phone:            | Please select          | ¥/+   |          |
| Use this email:            | teagan@yahoo.ca        | × / + |          |
| Billing Information        |                        |       |          |
|                            |                        |       |          |
| Bill to:                   | Connolly Teagan        |       |          |
| Billing contact:           | Please select          | ~     |          |
| Pick your billing address: | Home: 74 Falton Close  | ✓ # + |          |
|                            | Required               |       |          |
| Bill to:                   | Teagan Connolly        |       |          |
|                            | Grey Goose Inspections |       |          |
|                            | 74 Falton Close        |       |          |
|                            | Calgary, AB            |       |          |
|                            | T0A 0Z0                |       |          |
|                            | CANADA                 |       |          |
|                            |                        |       |          |
| Ship to:                   | Teagan Connolly        |       |          |
|                            | Grey Goose Inspections |       |          |
|                            | 74 Falton Close        |       |          |
|                            | Calgary, AB            |       |          |
|                            | T0A 070                |       |          |

- 3. From the **Shopping Cart | Payment** page:
  - a. Review and update **Customer Information** and **Billing Information** if required. Use the **pencil** icon to edit or the **plus sign** icon to add any of the following:
    - i. Phone: the number you wish to be contacted at for this purchase
    - ii. Email
    - iii. Billing Contact Name
    - iv. Billing Address
  - b. Scroll down to the **Payment Information**

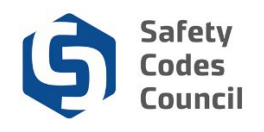

| Payment Informati   | ion                          |        |
|---------------------|------------------------------|--------|
| Payment amount:     | 50.00                        |        |
| Payment method:     | Visa                         |        |
| Cardholder's name:  | Calib Bjornstad              |        |
| Credit card number: | 4555433346664777<br>Required |        |
| Expiration date:    | 2020/01   Required           |        |
| Security code:      | 785<br>Required              |        |
| Invoice total:      | 50.00                        |        |
|                     |                              | Contin |

- 4. From the Payment information section:
  - a. Payment Method: select Visa, MasterCard, Debit Visa, Debit MasterCard
  - b. Cardholder's name: the name on your credit/debit card
  - c. Credit/Debit card number: the credit/debit card number
  - d. Expiry Date: select the expiry date
  - e. **CVV**: the CVV code on the back of your card
- 5. Click the **Continue** button

**Note**: you will not be required to complete payment information for items with 0.00 fees (e.g. exam fees that are included in the price of a course)

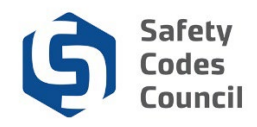

| Payment Informati               | ion                                                      |
|---------------------------------|----------------------------------------------------------|
| Sub Total:                      | 1.00                                                     |
| Total shipping:                 | 0.00                                                     |
| Total tax:                      | 0.00                                                     |
| Credits Applied:                | 0.00                                                     |
| Payments Previously<br>Applied: | 0.00                                                     |
| Net Applied:                    | 0.00                                                     |
| Net Total:                      | 1.00                                                     |
| Payment amount:                 | 1.00                                                     |
| Balance Due:                    | 0.00                                                     |
| Payment method:                 | Visa                                                     |
| Cardholder's name:              | Joe Martin                                               |
| account number:                 |                                                          |
| credit card display:            | 411111                                                   |
| Expiration date:                | 2020/09                                                  |
| Email Confirmation?             | × ·                                                      |
|                                 | Order is not complete. Press "Submit Order" to complete. |
|                                 | Edit Payment Submit Order                                |

- 2. From the Payment Information:
  - a. Review and confirm the **payment details** are correct. (Click **Edit Payment** to correct payment information.)
  - b. Click the Submit Order button

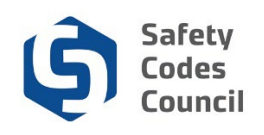

| Connect               |                                                                                                    |       |      | Welcor | me, Joe Martin ( <b>《</b> Sign Out ) |
|-----------------------|----------------------------------------------------------------------------------------------------|-------|------|--------|--------------------------------------|
| My Account Courses/ E | Exams Learning Path Online Store Credential Search Help                                                                                                    |       |      |        |                                      |
| Online Store S        | Shopping Cart                                                                                                    |       |      |        |                                      |
| Purchase Details      |                                                                                                    |       |      |        |                                      |
| Item                  |                                                                                                    | Price | Qty  | Tax    | Shipping                             |
| Certification Amendr  | ment                                                                                                    | 1.00  | 1.00 | 0.00   | 0.00                                 |
| Shopping Cart         | Receipt<br>Thank you for your order.<br>Confirmation #: 82924263738818686<br>Invoice #:218385<br>You may print this page for your records.<br>Print this page<br>Stormation |       |      |        |                                      |
| Billing label:        | Joe Martin                                                                                                    |       |      |        |                                      |
|                       |                                                                                                    |       |      |        |                                      |
|                       | 2405 Oak Road<br>Edmonton AB                                                                                                    |       |      |        |                                      |

The order has now been submitted and your payment is complete.

Note: You can view or print your invoice by clicking the **Print this page** button here or later from **My Financial Transactions** (in the **My Account Links** section of the **Main Dashboard**).

Refer to the tutorial in **HELP** – **Resources** for detailed instructions on how to View and Print an Invoice and Payment Receipt.